Vol 9 No 1 Jan – Jun 2023, 89 - 98

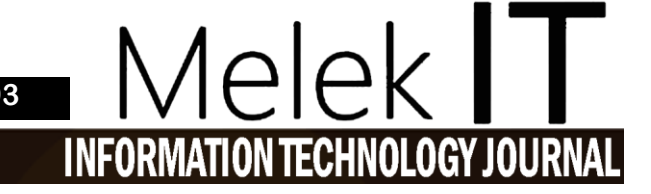

# RANCANG BANGUN WEBSITE PENJUALAN AKAR BAJAKAH PADA TOKO ALAN BORNEO MENGGUNAKAN FRAMEWORK CODEIGNITER

#### Ahmad Shiddiq<sup>1\*</sup>, Emmy Wahyuningtyas<sup>2</sup>

<sup>1,2</sup>Program Studi Informatika, Fakultas Teknik, Universitas Wijaya Kusuma Surabaya <u>ahmadshiddiq811@gmail.com</u>\*, <u>emmy@uwks.ac.id</u>

#### Abstrak

Toko Alan Borneo merupakan salah satu toko yang menjual produk-produk olahan berbagai macam teh bajakah, madu bajakah, cacah-cacahan akar bajakah alami di Kota Pangkalan Bun, Kalimantan Tengah. Proses penjualan Toko Alan Borneo dilakukan secara langsung dengan pembeli mengunjungi toko dan bertransaksi sesuai barang yang diinginkan, yang umumnya berada di Kota Pangkalan Bun. Bagi yang berada di luar kota, proses penjualan dengan cara menghubungi pemilik toko, kemudian pembeli mentransfer nominal pembelian, selanjutnya barang akan dikirimkan oleh pemilik ke toko ke alamat pembeli. Mengacu pada pemanfaatan teknologi, proses penjualan secara tradisional yang dilakukan oleh Toko Alan Borneo akan mengurangi potensi penjualan dibandingkan dengan menggunakan media Website dan internet. Dalam merancang Website penjualan Pada Toko Alan Borneo menggunakan Framework Codeigniter ini, dibangun menggunakan bahasa pemrograman PHP dan MySQL sebagai databasenya. Penelitian ini menghasilkan sebuah perancangan sistem informasi yang memberikan informasi produk dan penjualan produk sehingga pekerjaan yang sebelumnya dilakukan melalui mulut ke mulut dan menggunakan Whatsapp, bisa terkomputerisasi dengan baik. Dari hasil implementasi hingga pengujian sistem, sistem berhasil bekerja sesuai kebutuhan pada sistem dapat melakukan pengolahan data secara dinamis dengan menggunakan fungsi crud (create, read, update, delete) dan sistem dapat mencetak nomor Invoice setelah pembayaran dan laporan dari konsumen yang telah melakukan pembelian, serta sistem juga dapat mengolah data seperti informasi dalam bentuk grafik, penyaijan data lebih sistematis, dan informasi yang akan dikelola lebih aman karena fungsi *login* sistem telah digunakan.

Kata Kunci : Rancang Bangun, Penjualan, Akar Bajakah, Website, Framework Codeigniter.

#### Abstract

Store Alan Borneo is one of the shops that sells processed products of various kinds of bajakah tea, bajakah honey, chopped natural bajakah roots in Pangkalan Bun City, Central Kalimantan. The sales process of Toko Alan Borneo is carried out directly with buyers visiting the store and transacting according to the desired items, which are generally located in the city of Pangkalan Bun. For those outside the city, the sales process is by contacting the shop owner, then the buyer transfers the nominal purchase, then the goods will be sent by the owner to the store to the buyer's address. Referring to the utilization of technology, the traditional sales process carried out by Toko Alan Borneo will reduce sales potential compared to using Website and internet media. In designing the sales website at Toko Alan Borneo using the Codeigniter Framework, it was built using the PHP programming language and MySQL as the database. This research resulted in the design of an information system that provides product information and product sales so that work that was previously done by word of mouth and using Whatsapp, can be computerized properly. From the results of implementation to system testing, the system successfully works as needed on the system can process data dynamically using the crud function (create, read, update, delete) and the system can print Invoice numbers after payment and reports from consumers who have made purchases, and the system can also process data such as information in the form of graphs, the presentation of data is more systematic, and the information to be managed is more secure because the system login function has been used.

Keywords: Design, Sales, Bajakah Root, Website, Codeigniter Framework.

## I. PENDAHULUAN

Menurut [1] Sistem penjualan dan periklanan di Internet berkembang pesat. Perusahaan menggunakan teknologi berbasis web sebagai strategi bisnis untuk menyediakan produk kepada semua konsumen tanpa dibatasi oleh ruang dan waktu. Dari perusahaan besar hingga usaha kecil dan menengah, sistem penjualan online telah menjadi sarana promosi penjualan yang murah dan terjangkau.

Toko Alan *Borneo* merupakan salah satu toko yang menjual produk-produk olahan berbagai macam teh bajakah, madu bajakah, cacah-cacahan akar bajakah alami dan berbagai macam olahan obat lainnya dan

telah menjangkau hampir seluruh wilayah Indonesia. Jenis-jenis obat yang diperjualkan belikan atau yang digunakan sebagai bahan olahan yaitu antara lain bajakah tampala, bajakah kalalawit, bajakah lamei, dan lain-lain.

Proses penjualan Toko Alan Borneo dilakukan secara langsung dengan cara pembeli mengunjungi toko dan bertransaksi sesuai barang yang diinginkan oleh pembeli yang umumnya berada di Kota Pangkalan Bun. Untuk pembeli yang berada di luar kota, dilakukan proses penjualan dengan cara menghubungi pemilik toko, kemudian pembeli mentransfer nominal pembelian, selanjutnya barang akan dikirimkan oleh pemilik ke toko ke alamat pembeli. Pembeli yang berada jauh di luar jangkauan atau yang berada di luar kota proses transaksinya masih secara manual sehingga sering terjadi kesalahan dalam melakukan proses jual beli, seperti kesalahan pada bobot barang maupun harga jual, pemasaran produk dilakukan melalui mulut ke mulut. Begitu pula alat pemasaran dengan bantuan dari kerabat dan keluarga dan produk yang tersedia hanya di toko, sehingga pembeli harus ke toko dulu untuk mendapatkan info produk dan penjual harus menjelaskan satu per satu deskripsi produk.

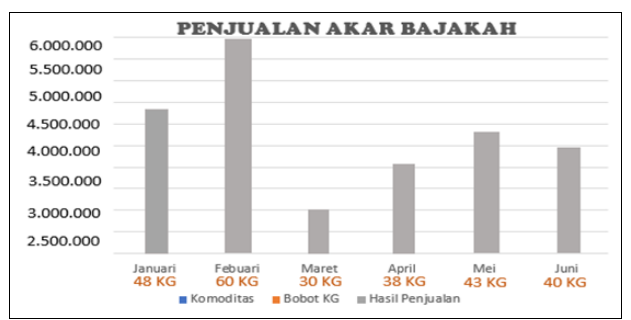

Gambar 1 Grafik Penjualan Akar Bajakah 2022

Dari grafik pada Gambar 1 dapat dilihat bahwa penjualan dari bulan januari sampai dengan juni 2022 pada toko Alan *Borneo* sebanyak 259 kg.

Mengacu pada pemanfaatan teknologi, proses penjualan secara tradisional yang dilakukan oleh Toko Alan Rorneo akan mengurangi potensi penjualan dibandingkan dengan menggunakan media Website dan internet. Penggunaan Website dan internet produk yang ditawarkan kepada konsumen mempunyai daya cakupan yang luas sekali dari pada proses tradisional serta diharapkan mampu untuk mempermudah proses penjualan produk kepada pembeli, baik yang di dalam Kota Pangkalan Bun maupun di luar kota Pangkalan Bun. Selain itu memudahkan dalam hal promosi produk-produk olahan obat lainnya. Toko alan borneo membutuhkan sistem informasi yang dapat mempersingkat dan mempercepat proses penjualan mengingat masalah ini. Sistem yang diusulkan penulis, yaitu "Rancang Bangun Website Penjualan Akar Bajakah Pada Toko Alan Borneo Menggunakan Framework Codeigniter". Sistem ini nantinya dapat digunakan penjual untuk melakukan transaksi jual-beli,

memberikan informasi produk, dan laporan transaksi. Diharapkan penggunaan sistem informasi ini akan dimudahkan penjual dan pembeli dalam mengelola transaksi jual-beli.

#### **II. METODE**

Penelitian desain *website* penjualan akar bajakah ini disusun dengan menggunakan metode *waterfall* sistematik Diagram alur penelitian menunjukkan langkah-langkah yang membentuk alur penelitian. Agenda penelitian dibuat berdasarkan alur penelitian dan berfungsi sebagai acuan atau panduan agar penelitian dapat diselesaikan secara terencana dan tepat waktu serta berjalan sesuai dengan yang diharapkan. Adapun diagram alur penelitian ini mengacu pada metode *waterfall* yang ditunjukkan oleh Gambar 2.

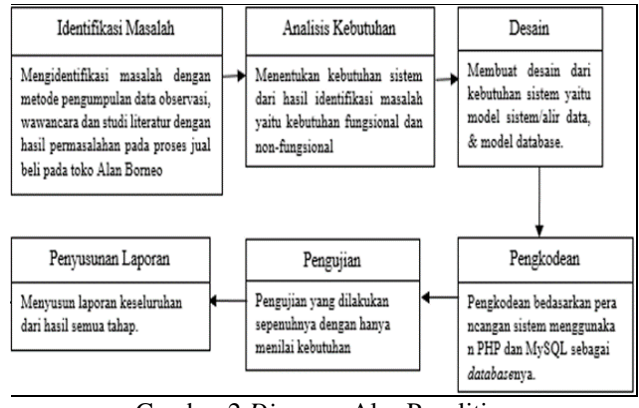

Gambar 2 Diagram Alur Penelitian

# III. HASIL DAN PEMBAHASAN

#### 3.1. Proses Bisnis

Operasional sistem atau proses bisnis informasi penjualan ini dilakukan oleh tiga pengguna, yaitu member, administrator, dan supplier, sesuai dengan status atau fitur yang dimiliki oleh masing-masing pengguna dijelaskan pada tabel 1 Proses Bisnis.

|         | Tabel 1 Prose            | s Bisnis                                                                                                    |
|---------|--------------------------|----------------------------------------------------------------------------------------------------|
| Entitas | Aktivitas                | Kebutuhan Data                                                                                                    |
|         | Login                    | Username, password                                                                                                    |
| Member  | Mengelola Data<br>Member | Edit profil, dan edit foto                                                                                                    |
|         | Transaksi                | Data produk, <i>quantity</i> ,<br>keterangan,, Metode<br>pembayaran, shipping<br>address, jasa pengiriman                      |
|         | Order Tracking           | No.Invoice                                                                                                    |
|         | Konfirmasi<br>pembayaran | Rekening bank, bukti<br>transfer                                                                                               |
|         | Login                    | Username, password                                                                                                    |
| Admin   | Mengelola Master<br>Data | Data rekening, konsumen,<br>admin, kategori produk,<br>provinsi, pembelian,<br>konfirmasi, <i>Supplier</i> ,dan<br>keterangan. |

Vol 9 No 1 Jan – Jun 2023, 91 - 98

# Melek INFORMATION TECHNOLOGY JOURNAL

|          | Verifikasi<br>Pembayaran | Bukti pembayaran |
|----------|--------------------------|------------------|
|          | Mengelola                | Pembayaran,      |
|          | transaksi                | konfirmasi,      |
|          |                          | pengiriman dan   |
|          |                          | pembelian.       |
|          | Mencetak laporan         | Print Report     |
| Supplier | Transaksi                | Supply barang    |

# 3.2. Data Flow Diagram (DFD)

# 3.2.1. DFD Level 1

*DFD Level* 1 pengguna *administrator*, *supplier*, dan *member* ke sistem dalam kaitannya dengan hak akses ke konten sistem adalah *DFD Level* 1. DFD *Level* 1 dapat dilihat pada gambar 3.

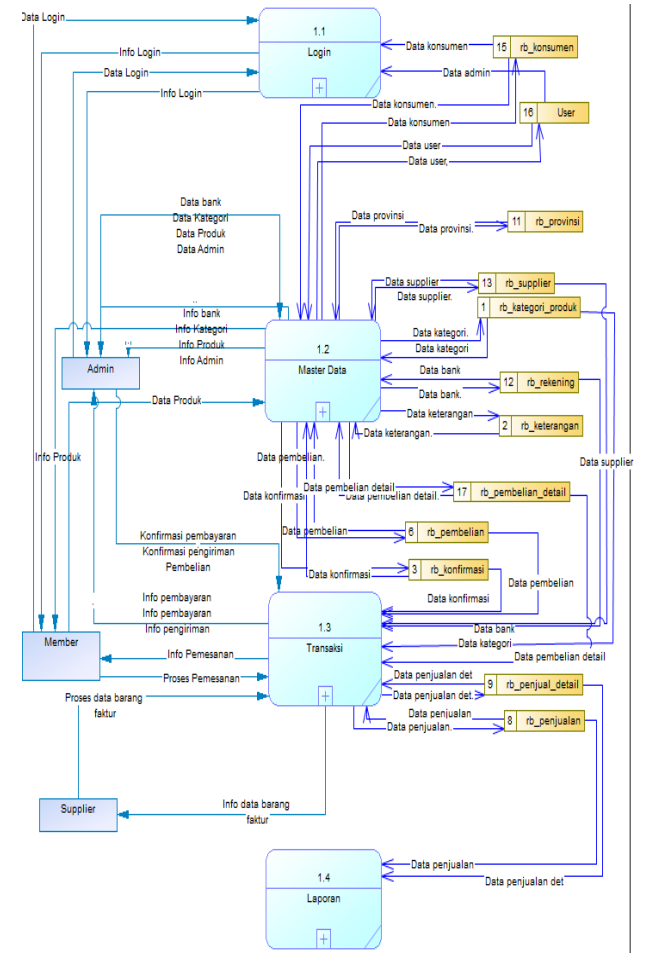

Gambar 3 DFD Level 1

# 3.2.2. DFD Level 2 Proses Master Data

DFD Level 2 proses master data merupakan alur data yang dilakukan oleh admin ke dalam system terutama kepada pengelolaan data master yang meliputi data kategori , data bank, data produk, dan data admin. DFD Level 2 Proses

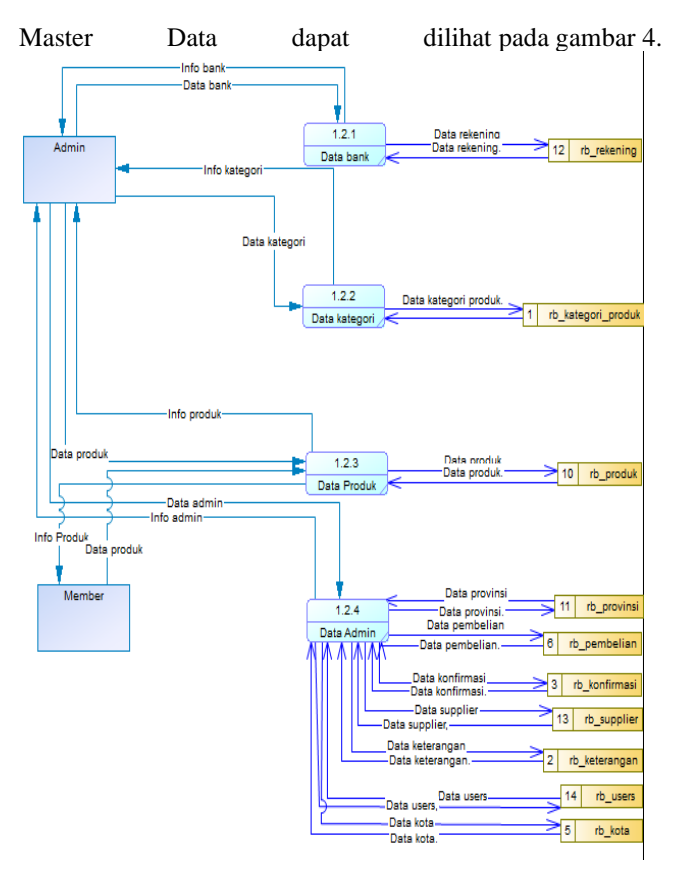

Gambar 4 DFD Level 2 Proses Master Data

# 3.2.3. DFD Level 2 Proses Transaksi

DFD Level 2 proses transaksi adalah alur data yang dilakukan oleh member, admin dan Supplier ke dalam system proses transaksi, Dalam diagram ini terdapat empat transaksi yaitu pembayaran, pengiriman, pemesanan, dan pembelian. DFD Level 2 proses transaksi dapat dilihat pada gambar 5.

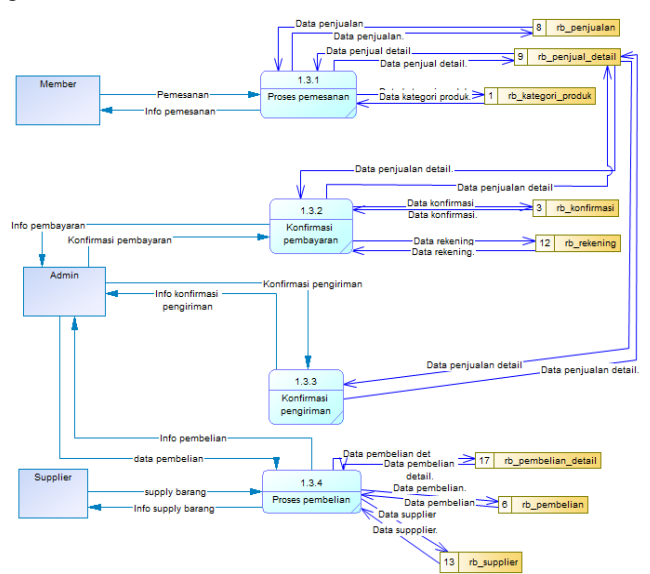

Gambar 5 DFD Level 2 Proses Transaksi

### 3.2.4. DFD Level 2 Proses Laporan

DFD Level 2 proses laporan adalah proses laporan dijelaskan secara rinci pencetakan laporan adalah satusatunya proses laporan yang digambarkan dalam diagram ini. dapat dilihat pada gambar 6.

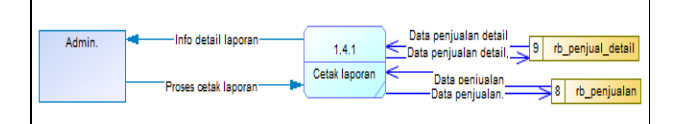

<section-header><complex-block><complex-block><complex-block><complex-block><complex-block>

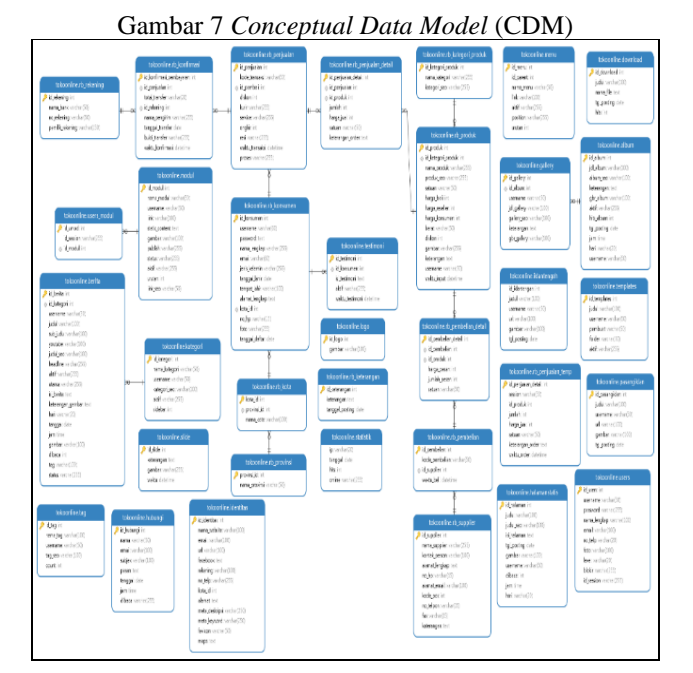

Gambar 8 Physical Data Model (PDM)

#### 3.3. Perancangan Database

Perancangan aplikasi berupa prosedur yang harus dilakukan, tampilan, dan *database* yang digunakan. Perancangan *database* yaitu *Conceptual Data Model*  (CDM) dan *Physical Data Model* (PDM) menggunakan *Navicat Premium* 16.

3.3.1. Conceptual Data Model (CDM)

*Conceptual Data Model* (CDM) adalah sebuah konsep yang terkait dengan pandangan pengguna terhadap data yang disimpan basis data dapat dilihat pada gambar 7.

# 3.3.2. Physical Data Model (PDM)

*Physical Data Model* (PDM) adalah model yang menggunakan sekumpulan tabel untuk mendeskripsikan data dan hubungan antar data dapat dilihat pada gambar 8.

# 3.4. Implementasi Antarmuka

Implementasi Antarmuka ini terdapat beberapa hal yang perlu dipersiapkan untuk membangun sistem yaitu perancangan hardware, software dan user interface. Ini termasuk desain UI di Windows 10, pengkodean dan penyimpanan data dijalankan Pada salah satu hosting yang telah disediakan oleh Toko Alan Borneo menggunakan sebagai Editor untuk penulisan script dan penyimpanan basis data. PHP sebagai bahasa pengkodean yang harus dipersiapkan untuk membangun sistem yaitu desain user interface dengan Windows 10, coding dan penyimpanan data. sebagai bahasa pemrograman untuk membangun sistem berbasis web dengan database MySQL untuk penyimpanan data dan Chrome sebagai web browser.

3.4.1. Halaman Login Administrator

Halaman Login ini digunakan untuk admin.

| Silahkan Login Pada Form dibawah ini admin | <b>ADMIN</b> Lo            | gin        |
|--------------------------------------------|----------------------------|------------|
| admin   admin  Remember Me  Sign In        | Silahkan Login Pada Form d | ibawah ini |
| Remember Me Sign In                        | admin                      | 1          |
| Remember Me Sign In                        |                            | <b>a</b>   |
|                                            | Remember Me                | Sign In    |

Gambar 9 Halaman Login Administrator

# 3.4.2. Halaman Dashboard Administrator

Pada halaman *dashboard* penjual berisi konten cuplikan data Konsumen, Kategori, Produk, Transaksi, Grafik Pengunjung, dan Transaksi Penjualan yang dikelola oleh sistem dan ditampilkan secara *real-time*.

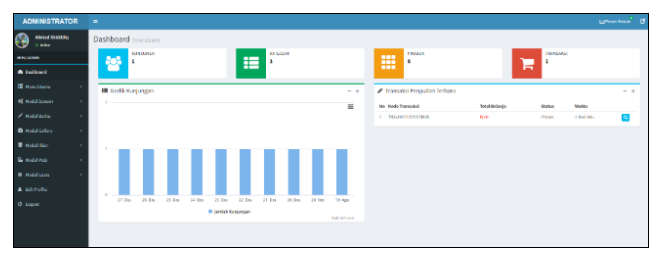

Gambar 10 Halaman Dashboard Operator

# 3.4.3. Halaman Identitas Website

Vol 9 No 1 Jan – Jun 2023, 93 - 98

Dalam *Form* Identitas Web, kita dapat melakukan update data identitas web yang meliputi Nama *Website*, Email (alamat email admin), Domain (alamat *Website* yang digunakan admin), *Social Network* (Jaringan Sosial yang digunakan admin), No. Rekening, No. Telepon, Kota Toko, Alamat, Meta Deskripsi (Deskripsi tentang *Website*) dan Gambar Favicon (jika gambar favicon ingin diganti dan gambar yang digunakan harus dengan *Form*at (.ico)).

| ADMINISTRATOR   |                   |                                                                                                    |
|-----------------|-------------------|----------------------------------------------------------------------------------------------------|
| Aread Shidest   | Dashboard cav     |                                                                                                    |
| -               | Identitas Website |                                                                                                    |
| a bolised       | Roma Brinite      | Antano                                                                                                    |
| E Mexidena      | · Enst            | analosia (1) geolesi                                                                                                    |
| O Mexico Metale | Parada            | http://toofbog/evelie                                                                                                    |
|                 | Social Betweek    |                                                                                                    |
| C Rocktown      | 1 Ba. Antoning    | RUNCOINE                                                                                                    |
| 🖉 Hoolifets     | 1 Bis Telpon      |                                                                                                    |
| C multipley     | 1 Sala Tala       | Kazuvaringin Jarun                                                                                                    |
| T motion        | Abend             | A. ON Angel Act, Install, Scheduler Releasing Planet, Reference Trager M 12                                                                                                    |
| - Hookings      | Hets Deskripel    | Nergajianganda tedak, tetiai tenegat, das tenerana.                                                                                                    |
| · marine        | and a Reymond     | Ada banyai produk di playnu zom yong biza memberi se isonali kepada Anda setap tergini penjuatan. Der produk i ki alam keuta betan bah dari valku ie waitu a jadi, asiali Anda betgebang di playnu zom, Anda parya iesem pata betbir k |
|                 | Gaugie Maps       | Maas / pos all respublish / 2002 ADMA                                                                                                    |
|                 | Farrisse          | (Michae) Transmitisystems                                                                                                    |
|                 |                   |                                                                                                    |

Gambar 11 Halaman Identitas Website

#### 3.4.4. Halaman Menu Website

Halaman *Menu Website* disini untuk mengatur *Menu* apa saja yang akan dikelola oleh pengguna.

|               |     |                    | all and |             |             |                            |          |           |          | _           |
|---------------|-----|--------------------|---------|-------------|-------------|----------------------------|----------|-----------|----------|-------------|
| 1646          | ~   | IN WELSTEINE       | 10 6 40 |             |             |                            |          |           |          | Tanduditari |
|               | 0.  | n s weeks          | ,       |             |             |                            |          |           | Starch   |             |
|               |     | e là menu          |         | Level       |             | Link                       | AND!     | Politie   | Del 1    | 1 Atten     |
| Hardin Nabala | 1.1 | To King A          | en      | 1 Montal    |             | page initial terraing same | 9        | Nation    | 1        | 8           |
| Falence Deny  | - 2 | Have Fog           |         | Mode a Ut   | wa          |                            | <b>u</b> | katur     | 2        | 6           |
|               | - 2 | Condition          |         | Information |             | pogolitetal/tara bolarja   | 9        | Batum     | 2        |             |
|               | 1.1 | toleanesi          |         | Merall      | **          |                            | 9        | Battory . |          |             |
|               |     | Servia Kol         | eks)    | Meet a U.S. |             | proba                      | 9        | Refer     | 1        | 8           |
|               | 1.1 | Login              |         | Mar a U     | **          | aut/repr                   | 9        | 14        | 26       | 6           |
|               | 1   | Ingicer            |         | Mee a M     | **          | auti-/register             | 9        | Tap       | <b>x</b> |             |
| and diama and | 1.1 | rahogi t           | eni -   | Metalli     |             | CORDARD.                   | 9        | 1ap       | 14       | 6           |
|               | 1.1 | Devresod           |         | More a St   | 910 C       | devrived                   | 1028     | Ration    | 2        | C           |
|               | 10  | Villa              |         | Han a M     | <b>1</b> 11 | video                      | Tidek    | autor:    | 20       |             |
|               | the | wing the Real Pro- | nie.    |             |             |                            |          |           | Province | 1 2         |

Gambar 12 Halaman Menu Website

#### 3.4.5. Halaman Baru

Halaman baru yang dimaksud merupakan halaman yang akan digunakan sebagai tutorial bagi pengguna.

| ADMINISTRATOR    |                          |                           |                | Constant, G      |
|------------------|--------------------------|---------------------------|----------------|------------------|
| Read Stabilit    | Dashboard constraint     |                           |                |                  |
| 1011 A.M.        | Halaman Baru             |                           |                | turn) a Marchela |
| en Costerore     | Show 11 w detroit        |                           |                | Starth           |
| = Veschere *     | No (1. Junit             | 17 Mark                   | 11 Tgl Forting | IT Active IT     |
| O Marcin Maria   | t Contebija              | page, Ketal Atara-Belarja | 20.065.3022    | 0 2              |
| O fajmantera     | Showing the call setties |                           |                | Previous 1 Not   |
| RE Volationers 4 |                          |                           |                |                  |
| 🖉 metallarka 🦳 🤘 |                          |                           |                |                  |
| 🗅 websitebey 💦 🤘 |                          |                           |                |                  |
| T Heealitan e    |                          |                           |                |                  |
| E votendo 🔹 🤉    |                          |                           |                |                  |
| Hodalibers       |                          |                           |                |                  |
| A DEPOTE         |                          |                           |                |                  |
| O logat          |                          |                           |                |                  |

Gambar 13 Halaman Baru

#### 3.4.6. Halaman Images Slider

Halaman *Images Slider* disini digunakan dalam tampilan di beranda pengguna dengan berisi gambar-gambar yang ditentukan oleh admin.

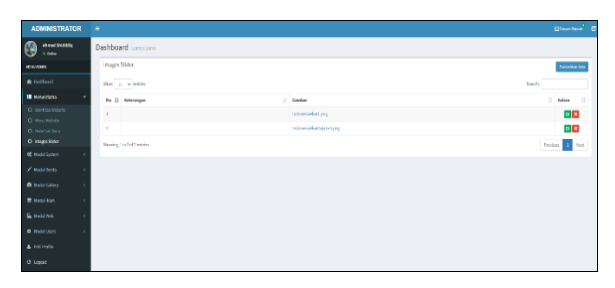

Gambar 14 Halaman Images Slider

#### 3.4.1. Halaman Kategori Produk

Kategori Produk disini merupakan jenis-jenis produk bajakah yang ditentukan oleh admin.

| 🗿 Almad Shidaking<br>- 1 Min - | Dashboard Constant       |                  |
|--------------------------------|--------------------------|------------------|
|                                | Katogori Produk          | Restature 1      |
|                                | Nov = v and              | Texa 4 Pr        |
|                                | No II Rana Geograf Proba | 17 Autom         |
| Challifylian -                 | 1 Air befrit Golt Cont   |                  |
|                                | 1 Managanah Ka           |                  |
|                                | 3 Alar Dajada Nada       |                  |
|                                | Northe List of French    | Parties The Inc. |
|                                |                          |                  |
|                                |                          |                  |
|                                |                          |                  |
|                                |                          |                  |
|                                |                          |                  |
|                                |                          |                  |
| B subliday r                   |                          |                  |
|                                |                          |                  |
|                                |                          |                  |
|                                |                          |                  |
|                                |                          |                  |
|                                |                          |                  |

Gambar 15 Halaman Kategori Produk

#### 3.4.7. Halaman Produk

Halaman produk untuk pengolahan data produk apa saja yang dijual dengan menginputkan Nama Produk, Harga Modul, Harga Konsumen, Stok, Satuan, dan Berat Produk.

| ADMINISTRATOR                            |     | •                                         |              |                  |                   |        |             |            | Eterned 6    |
|------------------------------------------|-----|-------------------------------------------|--------------|------------------|-------------------|--------|-------------|------------|--------------|
| 6 44 4 1 1 1 1 1 1 1 1 1 1 1 1 1 1 1 1 1 | 1   | Jashboard consistent                      |              |                  |                   |        |             |            |              |
| HENR HOME                                |     | Serrus Produk                             |              |                  |                   |        |             |            | tarbatur bau |
| & Inferre                                |     | 2104 (J) = 01510                          |              |                  |                   |        |             | lares.     |              |
| E New York                               | < . | As (). Same Parish                        | 17 Regulated | 21 Tanga Beachar | 1 Rep for service | 11 844 | 17 Bellewin | i bes      | 2 Ada 2      |
| 40 Mathematics                           | -   | 1 464 55249 736695                        | 1,01,01      | Ny 305,000       | 89.035,049        | 10     | 16          | 3006cm     |              |
| O forgai                                 |     | 2 NO3 /// 0/2008                          | 19.001.000   | Ny 205,000       | 89222,000         | 20     | 00705       | 200 Cmm    |              |
| O hodak                                  |     | S TENDORISIAN                             | 1/15/06      | 10,125,010       | Rp 276;080        | 80     | PK5         | 2001.00    |              |
|                                          |     | 4 JINN DUJANA TX HIY LA                   | Ry 04.000    | Ny 201,000       | Ny 201,040        | 20     | 16          | 2008-0110  |              |
| O Kensulasi                              |     | 5 BURGH 210.8 TERS                        | 8,466,006    | 49.225,010       | 8p.270,080        | -      | 16          | 2006/04    |              |
| O MARK                                   |     | <ul> <li>Very Britsware Koning</li> </ul> | Rx 04.000    | Ny 305,000       | Ny 245,000        | -      | 10          | 2008-0110  |              |
| 0.000                                    |     | 2 ANN BUARD KONT                          | 89.25,226    | Rp 200,010       | 8p 121,000        | -      | Hé          | 2008-004   | 88           |
| Q formationr                             |     | 1 ARAT NUMBER OF STREET                   | 1916.00      | 10.000,000       | 89103.000         |        | 10.         | 101004-010 |              |
| Q Penhelor(Sni)                          |     | Steading into the Francisco               |              |                  |                   |        |             |            | radius 1 mod |
| ✓ Hallakina                              | κ.  |                                           |              |                  |                   |        |             |            | _            |
| O validation                             |     |                                           |              |                  |                   |        |             |            |              |
|                                          |     |                                           |              |                  |                   |        |             |            |              |
|                                          | ÷   |                                           |              |                  |                   |        |             |            |              |
| No reaction                              | κ.  |                                           |              |                  |                   |        |             |            |              |
| • weblieves                              | κ.  |                                           |              |                  |                   |        |             |            |              |
| A DEPUBL                                 |     |                                           |              |                  |                   |        |             |            |              |
| O Light                                  |     |                                           |              |                  |                   |        |             |            |              |
|                                          |     |                                           |              |                  |                   |        |             |            |              |

Gambar 16 Halaman Produk

#### 3.4.8. Halaman Rekening Bank Perusahaan

Halaman Rekening Bank Perusahaan diisi oleh admin untuk transaksi jual beli antara penjual dan pembeli dengan mengisi Nama Bank, No Rekening, dan Nama Pemilik rekening.

| AHMAD SHIDDIQ    | -                        |                  |                               | Shavaan t      |
|------------------|--------------------------|------------------|-------------------------------|----------------|
| ()               | Dashboard constant       |                  |                               |                |
|                  | Telening Back Perusahaan |                  |                               | Sental Section |
| d Darbord        | Dox a worker             |                  |                               | banch          |
| 🗄 Versiliere 🔹 🤉 | No 11 Novočatk           | 2 the below long | 1 Audiana                     | 2 Artist 21    |
| • Notifican ·    | 1 80                     | EXECTORS         | 0/19/01/99                    | 00             |
| O subget         | 2 44                     | Instation        | automatic and a second second | 00             |
| 0 nembers        | Straing Inclufication    |                  |                               | Point 1 Ant    |
| O Renume         |                          |                  |                               |                |
| O stackinging    |                          |                  |                               |                |
| O Orders         |                          |                  |                               |                |
| O Particle (MR)  |                          |                  |                               |                |
| 🗙 maktalay 💦 c   |                          |                  |                               |                |
| Si marta c       |                          |                  |                               |                |
| • Votilites +    |                          |                  |                               |                |
| A MARKE          |                          |                  |                               |                |
| O ugut           |                          |                  |                               |                |

Gambar 17 Halaman Rekening Bank Perusahaan

# 3.4.9. Halaman Daftar Semua Konsumen

Riwayat Pembeli akan terekam Pada halaman Daftar Semua Konsumen yang akan tampil Username, Nama Lengkap, Alamat Email, No. Telepon, Jenis Kelamin, dan Waktu Daftar.

| A DAMAGE TO A 2 | -     | -    |            |               |                 |                       |             |      |                |              |         |        |      |
|-----------------|-------|------|------------|---------------|-----------------|-----------------------|-------------|------|----------------|--------------|---------|--------|------|
| Alexand Stream  |       | Dasi | hboan      | d torestypest |                 |                       |             |      |                |              |         |        |      |
| VANG ADAM       |       | 03   | ittar Ser  | nua Konsumen  |                 |                       |             |      |                |              |         |        |      |
| a Deshtoord     |       |      | 10         | v ettic       |                 |                       |             |      |                |              | Scottle |        |      |
| III Wang Likema |       | 1.   | - 11 -     | Demane -      | Name Lengtop    | Named Small           | the Televan |      | Junio Sela min | Websetteller |         | Action |      |
| S Votal System  | -     | 2    |            | PR05921       | Ahmad Shiddelig | shnabildfell1@prolare | 002238223   | ci i | Lakiteki       | 22 9m-2022   |         | Q teat |      |
| O subgro        |       | 2    | oving 3 to | laflette      |                 |                       |             |      |                |              |         | Perka  | Not. |
| O hereitering   |       |      |            |               |                 |                       |             |      |                |              |         |        |      |
| O Supplie       |       |      |            |               |                 |                       |             |      |                |              |         |        |      |
| O instancing    |       |      |            |               |                 |                       |             |      |                |              |         |        |      |
| 0 telen         |       |      |            |               |                 |                       |             |      |                |              |         |        |      |
| 0 Panbales(2ak) |       |      |            |               |                 |                       |             |      |                |              |         |        |      |
| × 1044-000      |       |      |            |               |                 |                       |             |      |                |              |         |        |      |
| B middlety      | ¢     |      |            |               |                 |                       |             |      |                |              |         |        |      |
| T NOTE BOX      | - e . |      |            |               |                 |                       |             |      |                |              |         |        |      |
| L market        | <     |      |            |               |                 |                       |             |      |                |              |         |        |      |
| •               | ÷ 6   |      |            |               |                 |                       |             |      |                |              |         |        |      |
| A Menule        |       |      |            |               |                 |                       |             |      |                |              |         |        |      |
| O Legost        |       |      |            |               |                 |                       |             |      |                |              |         |        |      |

Gambar 18 Halaman Daftar Semua Konsumen

# 3.4.10. Halaman Daftar Supplier

Halaman Daftar *Supplier* ini dikelola oleh admin dengan mancatumkan Nama, Kontak, No. HP/Telp., dan Alamat Email.

| ADMINISTRATOR         |                            |                  |                 |                  |                |
|-----------------------|----------------------------|------------------|-----------------|------------------|----------------|
| Ama(5688)<br>- Ma     | Dashboard conserpose       |                  |                 |                  |                |
| NOR ADMIN             | Onto Supplier              |                  |                 |                  | Sundahian Cola |
| i Costacard           | State 10 w States          |                  |                 |                  | 5000           |
| E Venitions 1         | Bo II. Noma Cappber        | IT Rontak Person | 17 No Ry Tolgon | 11 Alcenat Dreak | IT Action IT   |
| • wearson ~           | To dote and able in table  |                  |                 |                  |                |
| O Falcerd<br>O Fredui | Gaussing Blat of Benefiles |                  |                 |                  | Prolos Hot     |
| O Inclusions          |                            |                  |                 |                  |                |
| O Foreinen            |                            |                  |                 |                  |                |
| O bester              |                            |                  |                 |                  |                |
| O Deles               |                            |                  |                 |                  |                |
| O Forview and Bower   |                            |                  |                 |                  |                |
| Q Freeholies (Social  |                            |                  |                 |                  |                |
| 🖌 wedd farfis 👘 👘     |                            |                  |                 |                  |                |
| n water               |                            |                  |                 |                  |                |
| T websteps            |                            |                  |                 |                  |                |
| L warmo               |                            |                  |                 |                  |                |
| O Websitises 4        |                            |                  |                 |                  |                |
| A GENER               |                            |                  |                 |                  |                |
| O Logist              |                            |                  |                 |                  |                |
|                       |                            |                  |                 |                  |                |

Gambar 19 Halaman Daftar Supplier

#### 3.4.11. Halaman Form Keterangan

Pada *Form* Keterangan disini adalah deskripsi tentang produk yang dijual.

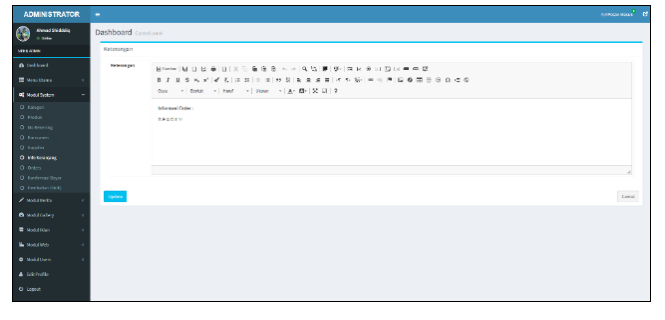

Gambar 20 Halaman Form Keterangan

#### 3.4.12. Halaman Detail Data Order Masuk

Pada Detail Data *Order* Masuk adalah data produk yang dibeli dengan pemberitahuan transaksi pembayaran dan jika sudah dibayar oleh pembeli, penjual akan melakukan proses pengiriman dengan *Klik* tombol Proses.

| ADMINISTRATOR              |                             |               |            |          |                     |              |
|----------------------------|-----------------------------|---------------|------------|----------|---------------------|--------------|
| 🛞 shuud Shidday<br>- Color | Dashboard (seedpeed         |               |            |          |                     |              |
| RENU NOMEN                 | Detail Data Orders Hasak    |               |            |          |                     | ThERES       |
| 6 darkant                  | New 10 w entries            |               |            |          |                     | teach        |
| B Henithen (               | to (). Kole Transini        | Total belanja | Pergitiran | 11 Tojom | Maine Transled      |              |
| Kadar System 🔹             | 1 195300132562006           | 1910          | 0          |          | 2101-12-21 12:58-48 | <b>-</b>     |
|                            | Showing 1 to 1 of 1 on this |               |            |          |                     | Period 1 Not |
|                            |                             |               |            |          |                     |              |
|                            |                             |               |            |          |                     |              |
|                            |                             |               |            |          |                     |              |
|                            |                             |               |            |          |                     |              |
|                            |                             |               |            |          |                     |              |
| D Owen                     |                             |               |            |          |                     |              |
|                            |                             |               |            |          |                     |              |
|                            |                             |               |            |          |                     |              |
|                            |                             |               |            |          |                     |              |
| <b>D</b> managery (        |                             |               |            |          |                     |              |
| 🖩 madelika 💦 c             |                             |               |            |          |                     |              |
| k katria i i               |                             |               |            |          |                     |              |
|                            |                             |               |            |          |                     |              |
|                            |                             |               |            |          |                     |              |
|                            |                             |               |            |          |                     |              |

Gambar 21 Halaman Detail Data Order Masuk

#### 3.4.13. Halaman Data Konfirmasi Pembayaran Masuk

Ketika pembeli sudah melakukan pembayaran, maka data akan secara otomatis masuk Pada Halaman Data Konfirmasi Pembayaran Masuk dengan menampilkan Kode Transaksi, Total Transfer, Dari Rekening, Ke Rekening, dan Waktu Transfer.

| ADMINISTRATOR         | •                                |                   |              |             |              | Changery, Q |
|-----------------------|----------------------------------|-------------------|--------------|-------------|--------------|-------------|
| New State             | Dashboard construct              |                   |              |             |              |             |
| 1011-010              | Detali. Data Konfirmasi pembayan | en Mesuk          |              |             |              |             |
|                       | that is written                  |                   |              |             |              | feering     |
| E Veschere            | to (). Kole transisi             | 11 Tatal Transfer | Endlinkering | in totaring | Itaks Isaafe | R R         |
| et vice al System 🗸 🗸 | the case available in table      |                   |              |             |              |             |
| 0 Kalopol             | Stanling 0 to 2 of 8 certrics    |                   |              |             |              | Peskus Net  |
| O Freik               |                                  |                   |              |             |              |             |
| O tendering           |                                  |                   |              |             |              |             |
| O Saalie              |                                  |                   |              |             |              |             |
| O invisionipag        |                                  |                   |              |             |              |             |
| O Delen               |                                  |                   |              |             |              |             |
| O Randoward Report    |                                  |                   |              |             |              |             |
| O Penbelex(Stel)      |                                  |                   |              |             |              |             |
| 🖉 veralienta 🛛 💎      |                                  |                   |              |             |              |             |
| 🗴 volat Gilley 💦 🧃    |                                  |                   |              |             |              |             |
| E Hotal Han           |                                  |                   |              |             |              |             |
| Everyon c             |                                  |                   |              |             |              |             |
| • Vedal Users 4       |                                  |                   |              |             |              |             |
|                       |                                  |                   |              |             |              |             |
| 0 logod               |                                  |                   |              |             |              |             |

Gambar 22 Halaman Data Konfirmasi Pembayaran Masuk

# 3.4.14. Halaman Data Transaksi Pembelian (PO)

Bagi *Supplier* yang akan membeli produk, admin akan membuat Data Transaksi Pembeli berupa PO yang akan menampilkan Kode Pembelian, Nama *Supplier*, Waktu Pembelian, dan Total.

| ADMINISTRATOR                                                                                                    | =                             |                  |                  | Hitem Hand         |
|----------------------------------------------------------------------------------------------------|-------------------------------|------------------|------------------|--------------------|
| 🛞 anur 90000)                                                                                                    | Dashboard consequent          |                  |                  |                    |
| HCNI KOMA                                                                                                    | Data Transaksi Pembelian (PO) |                  |                  | Taxial Pendalas    |
| d Industri                                                                                                    | the p warties                 |                  |                  | Search             |
| Hereitare (                                                                                                    | No II Note Pentellen          | 11 Nama Supplier | 1 Koldy Perdelan | 17 304 17 Arian 17 |
| C Holdgeren 🗸 🗸                                                                                                    | Na classical lable in table   |                  |                  |                    |
| O Kotepri<br>Q Innikk                                                                                                    | Dowing Hale Parties           |                  |                  | Previous Net       |
| 0 maka<br>0 hałdzinię<br>0 nanora<br>0 nanora<br>0 takazyce<br>0 takazyce |                               |                  |                  |                    |
| E Multimo c                                                                                                    |                               |                  |                  |                    |
| a nanar                                                                                                    |                               |                  |                  |                    |

Gambar 23 Halaman Data Transaksi Pembelian (PO)

#### 3.4.15. Halaman Form Ganti Logo Website

Jika ingin mengganti Logo *Website*, bisa Pada *Menu* Modul *Web*, dan pilih Sub*Menu* Logo *Website* yang akan menampilkan *Form* Ganti Logo *Website*.

Vol 9 No 1 Jan – Jun 2023, 95 - 98

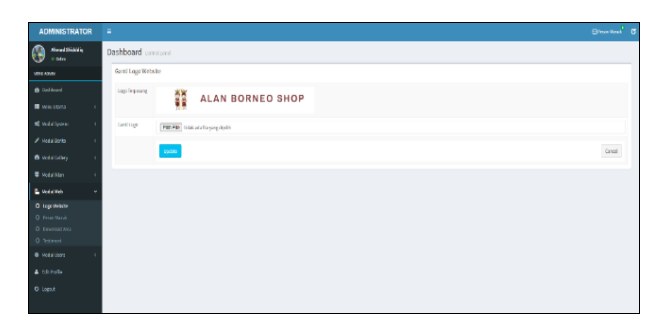

Gambar 24 Halaman Form Ganti Logo Website

# 3.4.16. Halaman Pesan Masuk

Halaman Pesan Masuk akan dilakukan oleh pembeli ke admin secara otomatis dengan menampilkan Nama, Email, Subjek, dan Tanggal.

| ADMINISTRATO |     |                           |          |              |           |              |
|--------------|-----|---------------------------|----------|--------------|-----------|--------------|
| 🛞            |     | Dashboard Constrant       |          |              |           |              |
|              |     | Posan Masuk               |          |              |           |              |
|              |     | than 15 w within          |          |              |           | Search V     |
|              |     | No 31 Name                | 11 Grait | 21 Balliji A | 11 forgot | I Adam II    |
|              | × 1 | No.445 contribution table |          |              |           |              |
|              | х.  | through to before its     |          |              |           | Predicts Net |
|              | × 1 |                           |          |              |           |              |
|              | × 1 |                           |          |              |           |              |
|              |     |                           |          |              |           |              |
|              |     |                           |          |              |           |              |
|              |     |                           |          |              |           |              |
|              |     |                           |          |              |           |              |
|              | × . |                           |          |              |           |              |
|              |     |                           |          |              |           |              |
|              |     |                           |          |              |           |              |
|              |     |                           |          |              |           |              |

Gambar 25 Halaman Pesan Masuk

# 3.4.17. Halaman List Testimoni

Pembeli yang sudah melakukan transaksi pembelian produk dapat memberikan testimoni yang akan tampil di Halaman *List* Testimoni Pada admin.

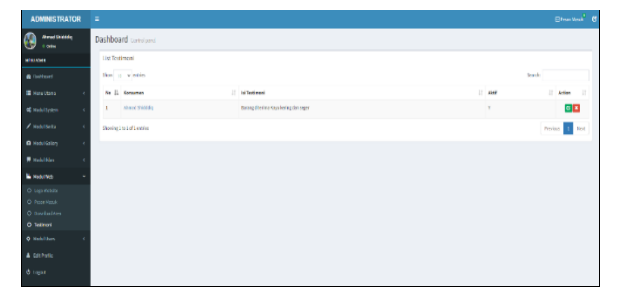

Gambar 26 Halaman List Testimoni

#### 3.4.18. Halaman Manajemen Users

Pengelolaan pengguna dilakukan Pada halaman manajemen *user* untuk menentukan *level user* yang ditentukan oleh admin.

| ADMINISTRAT                      | DR = |          |              |             |                     |      |        |       | 8       | Xereak        | 6 |
|----------------------------------|------|----------|--------------|-------------|---------------------|------|--------|-------|---------|---------------|---|
| 0 1000                           | D    | ashboa   | ind constant |             |                     |      |        |       |         |               |   |
| masar                            |      | Marnijer | nen Users    |             |                     |      |        |       |         | n kali kan De |   |
| 8 Colicord                       |      | Shaw 11  | -            |             |                     |      |        | Sauch |         |               |   |
| Hers Usine                       | 1    | se là    | Demane       | NamaLongkap | trul                | fota | Biokir | Level | 11 4    | for 1         |   |
| <b>d</b> } woduläpten            | 1    | ŧ., .    | abrie        | Stra194419  | dead/ddgi11ppsd.com | 8    | •      | admin |         | ۵             |   |
| ✓ voextore                       | 1    |          |              |             |                     | ÷    |        |       |         |               |   |
| 🖨 melalürlərə                    | 1    | Sawing 1 | 0101000      |             |                     |      |        |       | PIOVING | 1 10          |   |
| <ul> <li>Notatilitati</li> </ul> | 1    |          |              |             |                     |      |        |       |         |               |   |
| 🚨 webstweb                       | 1    |          |              |             |                     |      |        |       |         |               |   |
| <ul> <li>Notest trans</li> </ul> | *    |          |              |             |                     |      |        |       |         |               |   |
| O Hastenaviter                   |      |          |              |             |                     |      |        |       |         |               |   |
| A Delvér                         |      |          |              |             |                     |      |        |       |         |               |   |
| Ø Land                           |      |          |              |             |                     |      |        |       |         |               |   |
|                                  |      |          |              |             |                     |      |        |       |         |               |   |
|                                  |      |          |              |             |                     |      |        |       |         |               |   |

Gambar 27 Halaman Manajemen Users

## 3.4.19. Halaman Beranda sebagai Pembeli

Tampilan beranda sebagai pembeli menampilkan beberapa *Menu* dan produk-produk yang dijual.

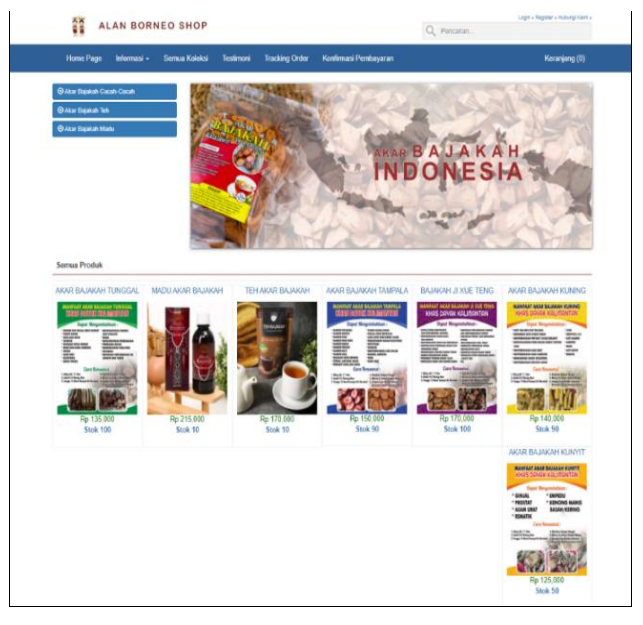

Gambar 28 Halaman Beranda sebagai Pembeli

#### 3.4.20. Halaman Login sebagai Member

Jika ingin membeli, pembeli harus *Login* akun sebagai member. Jika belum memiliki akun, pembeli *Klik* tombol Belum Punya Akun?

|   | AL             | AN BORM        | IEO SHOP         |                  |                                         |                                                              | Login » Regular » Huborg (Keni »<br>Q. Pencarian |
|---|----------------|----------------|------------------|------------------|-----------------------------------------|--------------------------------------------------------------|--------------------------------------------------|
|   | Home Page      | Informasi +    | Semua Koleksi    | Testimoni        | Tracking Order                          | Konfirmasi Pembayaran                                        | Keranjang (0)                                    |
| L | ogin Users     |                |                  |                  |                                         |                                                              | Katasori Profuk                                  |
|   | Masukkan usema | ime dan passwi | ard untuk login, |                  |                                         |                                                              | Alar Bajalah Cash-Cash                           |
|   |                |                |                  |                  |                                         |                                                              | ⊖ Akar Bayakah Teh                               |
|   |                | Usernam        | e                |                  |                                         |                                                              | ) Akar Bajakah Madu                              |
|   |                | shiddiqi       | 21               |                  |                                         |                                                              | Informasi Terbaru                                |
|   |                | Passwore       | i                |                  |                                         |                                                              | $\frown$                                         |
|   |                |                |                  |                  |                                         |                                                              | oo tokopedia                                     |
|   |                | Lupa Pas       | sword Anda?      |                  |                                         |                                                              |                                                  |
|   |                |                | Login            | Belum Punya A    | kun?                                    |                                                              |                                                  |
|   |                |                |                  | JL. GM Arsyad Ka | Copyright (<br>ic. Arut Bel., Kabupaten | o) Alan Romeo.<br>Kotawaringin Barat, Kalimantan Tengah 7411 | 2.                                               |

Gambar 29 Halaman Login sebagai Member

#### 3.4.21. Halaman Data Profil Member

Berikut merupakan Data *Profil* Member, dimana member bisa memperbarui *Profil* pribadi dan mengetahui transaksi yang pernah dilakukan oleh member itu sendiri.

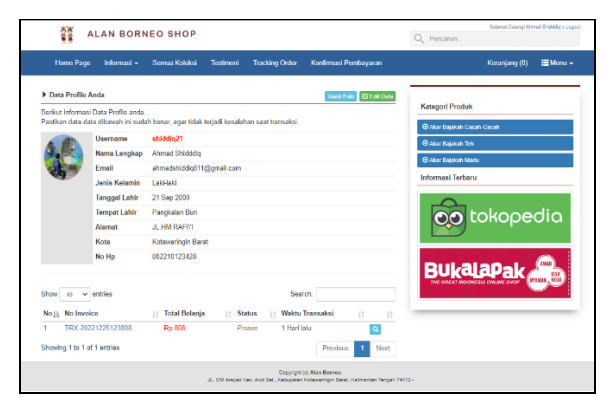

Gambar 30 Halaman Data Profil Member

# 3.4.22. Halaman Produk Per Kategori

Pada Halaman Produk Per Kategori menampilkan produkproduk sesuai kategorinya.

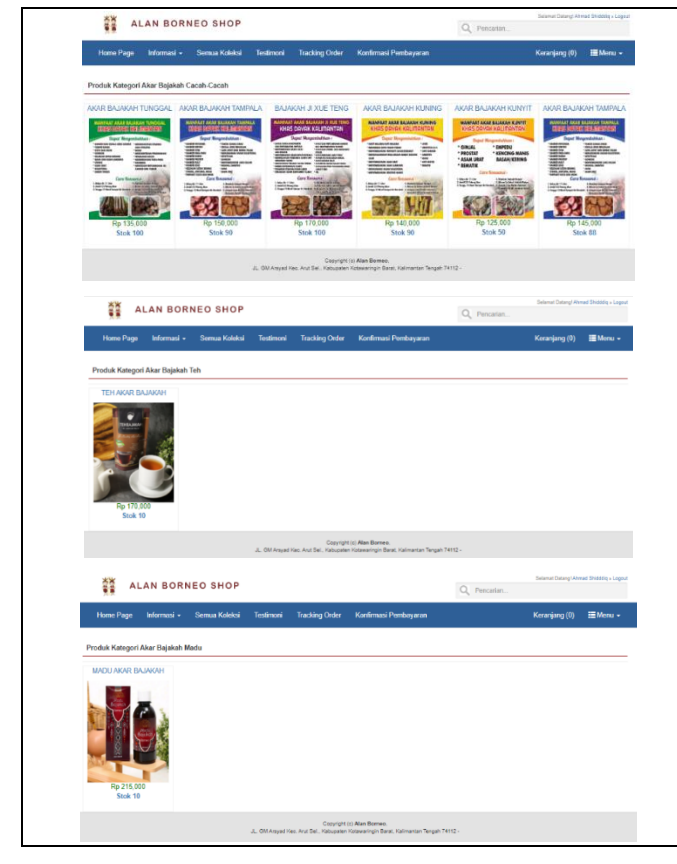

Gambar 31 Halaman Produk Per Kategori

#### 3.4.23. Halaman Cara Belanja

Jika pembeli belum mengetahui Cara Belanja, bisa melihat Pada Halaman Cara Belanja seperti gambar berikut.

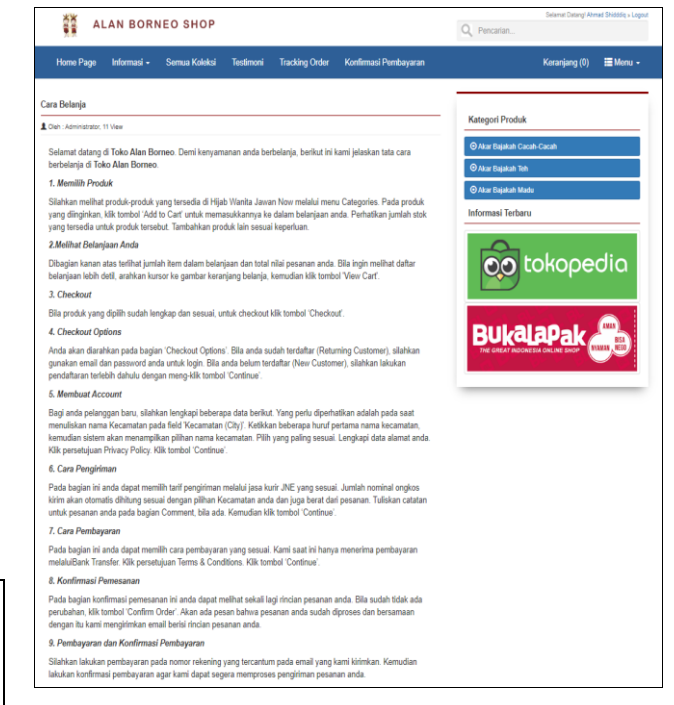

Gambar 32 Halaman Cara Belanja

#### 3.4.24. Form Testimoni Konsumen

Selesai berbelanja, pembeli dapat memberikan testimoni Pada *Form* Testimoni Konsumen.

| AI               | LAN BORN    | EO SHOP            |                 |                                       |                                                               | Gelanat Datangi Akwad Shidda |
|------------------|-------------|--------------------|-----------------|---------------------------------------|---------------------------------------------------------------|------------------------------|
| Home Page        | Informasi + | Semua Koleksi      | Testimoni       | Tracking Order                        | Konfirmasi Pembayaran                                         | Keranjang (0) 🗮 Me           |
| Testimoni Konsur | nen         |                    |                 |                                       |                                                               |                              |
| Table Testiment  | mutur       |                    |                 |                                       |                                                               | Kategori Produk              |
| Turis resument   | Distant     |                    |                 |                                       |                                                               | ⊖ Akar Bajakah Cacah-Cacah   |
|                  |             |                    |                 |                                       | Å                                                             | ⊖Akar Bajakah Tah            |
|                  |             |                    |                 |                                       | Kirimkan Testimoni                                            | 🛛 Akar Bajakah Madu          |
| 5 B              | Ahm         | ad Shidddiq        |                 |                                       |                                                               | Informasi Terbaru            |
|                  | Baran       | g diterima Kayu ke | ing dan seger   |                                       |                                                               |                              |
|                  |             |                    |                 |                                       |                                                               |                              |
|                  |             |                    | JL, GM Arsyad K | Copyright<br>ec. Anut Bell, Kabupater | (n) Alan Donneo,<br>Kotawaringin Barat, Kalimantan Tengah 741 | 112-                         |

Gambar 33 Form Testimoni Konsumen

# 3.4.25. Form Tracking Order

Pembeli dapat melakukan *Tracking Order* melalui *Form Tracking Order*.

| AL             | AN BORI          | NEO SHOP              |           |                |                       | Selenan Datangi Ahmed Shiddig + Loga<br>Q. Pencarian |
|----------------|------------------|-----------------------|-----------|----------------|-----------------------|------------------------------------------------------|
| Home Page      | Informasi +      | Semua Koleksi         | Testimoni | Tracking Order | Konfirmasi Pembayaran | Keranjang (0) 🛛 🗮 Menu 🗕                             |
| fracking Order |                  |                       |           |                |                       | Natural Bandad                                       |
| Masukkan No In | voice atau No Tr | ransaksi Terlebih dal | ulul      |                |                       | Akar Bajakah Cacah Cacah                             |
| No Invoice     |                  |                       |           |                |                       | Ø Akar Dajakah Teh                                   |
|                | 160-202212       | 25123008              |           |                |                       | ⊙ Akar Bajakah Madu                                  |
| Cek Invoice    |                  |                       |           |                |                       | Informasi Terbaru                                    |
|                |                  |                       |           |                |                       | tokopedia                                            |
|                |                  |                       |           |                |                       |                                                      |
|                |                  |                       |           | Copyright      | (s) Alan Borneo.      |                                                      |

Gambar 34 Form Tracking Order

Vol 9 No 1 Jan – Jun 2023, 97 - 98

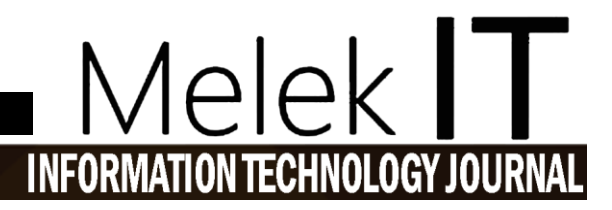

## 3.4.26. Halaman Tracking Order

*Tracking Order* di sistem informasi ini untuk mengetahui transaksi pembayaran yang dilakukan member dengan menampilkan total tagihan produk yang dibeli.

| ŀ              | lome Page Informas        | i • Semua Koleksi                     | Testimori       | Track     | ing Order Kon     | firmasi Pembayaran         | Keranjang (0) 🗮 Mer             |
|----------------|---------------------------|---------------------------------------|-----------------|-----------|-------------------|----------------------------|---------------------------------|
| Track          | ing Order TRX-2022122     | 28223552                              |                 |           |                   |                            |                                 |
|                | Nama                      | AHMAD SHIDDIQ                         |                 |           | Total T           | agihan                     | Kategori Produk                 |
|                | No Telpon/Hp<br>Email     | 082210123428<br>admin@alanborneo.id   |                 |           | Rp 13             | 5,553                      | O Akar Bajakah Madu             |
|                | Kota<br>Alemat Leonkan    | Kotawaringin Barat<br>Panokalara Bara |                 |           | No Resi : JP1     | 2233000400<br>on delivery) | Θ Akar Rajakah Toh              |
|                | second congress.          |                                       |                 |           | Status :          | Packing                    | G Akar Bajakah Cacah-Cacah      |
| Nam            | a Produk                  |                                       | Harga           | Qty       | Berat             | Total                      | Informasi Terbaru               |
| AKAI<br>Nete : | R BAJAKAH TUNGGAL<br>1 KD |                                       | 135,000         | 1         | 1000 Gram         | Rp 135,000                 |                                 |
| Subt           | otal                      |                                       | (Seratur)       | Tiga Puli | ah Lima Ribu Rupi | iah) Rp 135,000            | <b>Con</b> tokooedio            |
| Ongl           | kir                       |                                       |                 |           | ( Satu Rupi       | iah) Rp 1                  |                                 |
| Bera           | t                         |                                       |                 |           | ( Sanbu Gra       | am) 1000 Gram              |                                 |
| Silahi         | an mentransferkan uan;    | g dengan total Rp 135,55:             | 3 ke salah sati | pilihan i | bank di bawah ini |                            | BukalaPak                       |
| No             | Nama Bank                 | No Rekening                           |                 |           | Atas Nama         |                            | THE CREAT INDONESIA ONLINE SHOP |
| 1              | BCA                       | 8585074568                            |                 | 1         | ALAN BORNEO       |                            |                                 |
| 2              | BCA                       | 8585216565                            |                 | 1         | ALAN BORNEO       |                            |                                 |

Gambar 35 Halaman Tracking Order

# 3.4.27. Halaman Konfirmasi Pesanan Anda

Jika sudah melakukan pembayaran pesanan dan ingin mengecek, member dapat melakukan Cek *Invoice*.

| A REAL          | LAN BOR          | NEO SHOP              |               |                                       |                                                             | Seisner Dissey'Awed Shide | Sq = Logout |
|-----------------|------------------|-----------------------|---------------|---------------------------------------|-------------------------------------------------------------|---------------------------|-------------|
| Home Page       | Informasi -      | Semua Koleksi         | Testimoni     | Tracking Order                        | Konfirmasi Pembayaran                                       | Keranjang (0) 🗮 M         | ienu -      |
| Konfirmasi Pemb | ayaran Pesanai   | n Anda                |               |                                       |                                                             |                           |             |
| Masukkan No In  | woice atau No Ti | ransaksi Terlebih dal | ulul          |                                       |                                                             | Kategori Produk           | _           |
| No location     |                  |                       |               |                                       |                                                             | Akar Bajakah Teh          |             |
| No invoice      | TRX-202212       | 25123808              |               |                                       |                                                             | 🛇 Akar Bajakah Madu       |             |
| Cek Invoice     |                  |                       |               |                                       |                                                             | Informasi Terbaru         | _           |
|                 |                  |                       |               |                                       |                                                             | tokopedia                 | b           |
|                 |                  |                       |               |                                       |                                                             |                           | •           |
|                 |                  |                       | JL 91 Annal P | Csoyright<br>lao. And Sel., Kabupaten | (t) Alan Borneo.<br>Katawaringin Barat, Kalimantan Tangah T | 74112.                    |             |

Gambar 36 Halaman Konfirmasi Pesanan Anda

#### 3.4.28. Form Konfirmasi Pembayaran Pesanan Anda

Member menginput No. *Invoice*, Total, Transfer Ke, Nama Pengirim, Tanggal Transfer, dan Upload Bukti Transfer Pada *Form* Konfirmasi Pembayaran Pesanan Anda.

| AL.              | AN BORN          | EO SHOP              |                |                                     |                                                           | Q, Pencarlan                   |
|------------------|------------------|----------------------|----------------|-------------------------------------|-----------------------------------------------------------|--------------------------------|
| Home Page        | Informasi -      | Semua Koleksi        | Testimoni      | Tracking Order                      | Konfirmasi Pembayaran                                     | Keranjang (0) 🗮 Me             |
| onfirmasi Pembay | aran Pesanan     | Ande                 |                |                                     |                                                           |                                |
| Masukkan No Invo | iice atau No Tri | ansaksi Terlebih dah | ulul           |                                     |                                                           | Kategori Produk                |
|                  |                  |                      |                |                                     |                                                           | (e) Alcar Bajaicah Madu        |
| No Involce       | TRX-20221        | 228223552            |                |                                     |                                                           | © Alcar Bajakah Teh            |
| lotal            | Rp 135,553       |                      |                |                                     |                                                           | Informasi Terbaru              |
| iransfer Ke      | BCA - 8585       | 074566, A/N : ALAN   | BORNEO         |                                     | ~                                                         | 0                              |
| tama Pengirim    | AHMAD SH         | IDDIQ                |                |                                     |                                                           | oo tokopedic                   |
| anggal Transfer  | 2023-01-04       |                      |                |                                     |                                                           |                                |
| Bukti Transfer   | Pihfile          | LV 2 Laporan.png     |                |                                     |                                                           | Dulatante 📾                    |
| Kiriskan         |                  |                      |                |                                     |                                                           | THE SPEAT MODAESIA ONLINE SHOP |
| (CHIPOH)         |                  |                      |                |                                     |                                                           |                                |
|                  |                  |                      | J. CM Arsynd H | Copyright<br>as And Sal., Kabupaten | (c) Alan Borneo.<br>Kolawaringin Baral, Kalimantan Tangah | .74112 -                       |

Gambar 37 Form Konfirmasi Pembayaran Pesanan Anda

# 3.4.29. Halaman Data Pesanan Anda

Setelah mengisi *Form* Konfirmasi Pembayaran Pesanan Anda, akan menampilkan Halaman Data Pesanan Anda. Jika ingin melanjutkan belanja, *Klik* tombol Lanjut Belanja. Jika tidak, *Klik* Selesai Belanja.

| ALAN BOR                  | NEO SHOP      |                |            |                                      |                                             | Selenat Dateng Ahmed Shiddig - I<br>Q, Pencarian |
|---------------------------|---------------|----------------|------------|--------------------------------------|---------------------------------------------|--------------------------------------------------|
| Herne Page Informasi -    | Somua Koleksi | Testimoni      | Trac       | ding Order                           | Konfirmasi Pombaya                          | aran Koranjang (1) 📰 Menu                        |
| ierikut Data Pesanan anda |               |                |            |                                      |                                             |                                                  |
| Name Produk               |               | Harga          | Qty        | Berat                                | Total                                       | Kategori Produk                                  |
| NKAR BAJAKAH TUNGGAL      |               | 135.000        | 1          | 1000 Gram                            | Rp 135,010                                  | Akar Bajalah Cacah Cacah     Akar Bajalah Teh    |
| Subtotal                  |               | ( Seratus Tipa | Puluh      | Lima Ribu Ruj                        | aiah) Rp 135,000                            | O Alor Realab Madu                               |
| Berat                     |               |                |            | ( Seribu G                           | ram) 1000 Gram                              | had an and Takana                                |
| stormasiOrder:<br>:EADY≣  |               |                |            |                                      |                                             | tokopedia<br>BukalaPak                           |
|                           |               | J. GM Arryad   | les. Ant S | Copyright (o)<br>iel., Kathupaten Ki | Alan Borneo.<br>dawaringin Sacat, Kalimarti | an Tengah 74112 -                                |

Gambar 38 Halaman Data Pesanan Anda

# 3.4.30. Halaman Checkout Belanja

Setelah memilih produk yang akan dibeli, member akan masuk Pada Halaman Checkout Belanja untuk mengetahui ongkos kirim dan jumlah tagihan yang akan dibayar.

| Home Page Informa                                                                         | si - Semua Koleksi                  | Testimoni      | Track     | ing Order     | Konfirmasi Pembayaran | n                | Keranjang (1) | III Men  |
|-------------------------------------------------------------------------------------------|-------------------------------------|----------------|-----------|---------------|-----------------------|------------------|---------------|----------|
| Checkout Belania - TRX 20                                                                 | 221227064829                        |                |           |               |                       |                  |               |          |
| Childhoot Dealings - Trok-Est                                                             | 2 1221 004025                       |                |           |               |                       | Kategori Prode   | ık            |          |
| PENTING! - Pastikan data                                                                  | anda sudah benar sebel              | lum menyelesai | kan ords  | iran ini.     |                       |                  |               | -        |
|                                                                                           |                                     |                |           |               |                       | ⊙ Akar Bajakah d | Jacah-Cacah   |          |
| Nama                                                                                      | Ahmad Shidddig                      |                |           |               | Total Bayar           | O Akar Bajakah 1 | 788<br>100    |          |
| No Telpon/Hp                                                                              | 082210123428<br>abmadabiddio811/0cm | nall com       |           |               | Rp 135,829            | 😔 Akar Bajakah I | Aadu          |          |
| Kota                                                                                      | Kotawaringin Barat                  | inan com       |           |               |                       | Informasi Terb   | aru           |          |
| Alamat Lengkap                                                                            | JL HM RAFIO                         |                |           |               |                       | _                |               |          |
| Nama Produk                                                                               |                                     | Harga          | Qty       | Berat         | Total                 |                  | 6 - I         | -11 -    |
| AKAR BAJAKAH TUNGGAL<br>Note:                                                             |                                     | 135,030        | 1         | 1000 Gram     | Rp 135,000            |                  | сокоре        | ola      |
| Subtotal                                                                                  |                                     | ( Seretos Tig  | a Puluh L | Lima Ribu Ruj | oiat) Rp 135,000      |                  |               |          |
| Berat                                                                                     |                                     |                |           | ( Seribu G    | rarz) 1000 Gram       |                  |               |          |
| Pilih Kurir 💿 JN                                                                          |                                     | COD (Cash o    | n deliver | y)            |                       | THE OFFAT ING    | Mapak         | ANAN NES |
| Service                                                                                   |                                     |                |           |               |                       |                  |               |          |
| <ul> <li>Pembayaran Ditempi<br/>Tarif Tidak diketahul<br/>Estimasi sampai Tida</li> </ul> | r.<br>Ik diketahui                  |                |           |               |                       |                  |               |          |

Gambar 39 Halaman Checkout Belanja

#### 3.4.31. Halaman Success Melakukan Pemesanan

Setelah memilih kurir dan tagihan yang akan dibayar, halaman akan menampilkan No. *Invoice*.

|                                                                                     | Home Page Informa:          | il • Semua Koleksi     | Testimoni              | Tracki           | ng Order   | Konfirmasi Parribayaran | Karanjang (0) 🗮 Menu 🛥                                                                                                    |
|-------------------------------------------------------------------------------------|-----------------------------|------------------------|------------------------|------------------|------------|-------------------------|----------------------------------------------------------------------------------------------------|
| frac                                                                                | king Order TRX-202212       | 88223552               |                        |                  |            |                         |                                                                                                    |
| Nama AHMAD SHIDDIQ                                                                  |                             | AHMAD SHIDDIQ          | Totel Tagihan          |                  |            |                         | Kategori Produk           Ø Akar Bapikah Madu           Ø Akar Bapikah Teh                                                                                                    |
| No leipon/Hp 08/2/10/2/3/28<br>Email admin@alanbornco.id<br>Kota Kotavaringin Barat |                             |                        | No Resi - JP1223300400 |                  |            | tp 135,553              |                                                                                                    |
|                                                                                     |                             |                        |                        |                  |            | i - JP12233000400       |                                                                                                    |
| wana caigaip Pargaan bar                                                            |                             |                        |                        | Status : Packing |            |                         | ⊖ Akar Bajakah Cacah-Cacah                                                                                                    |
| Nari                                                                                | a Produk                    |                        | Harga                  | Qty              | Berat      | Total                   | Informasi Terbaru                                                                                                    |
| AK/                                                                                 | R BAJAKAH TUNGGAL<br>: 1 K9 |                        | 135,000                | 1                | 1000 Gr    | am Rp 135,000           |                                                                                                    |
| Sub                                                                                 | total                       |                        | (Seratus)              | Tiga Puli        | é Line Rib | u Rupiah) Rp 135,000    | on tokoondio                                                                                                    |
| Ong                                                                                 | jkir                        |                        |                        |                  | (Set       | u Rupish) Rp 1          |                                                                                                    |
| Ben                                                                                 | at                          |                        |                        |                  | ( Sec      | ibu Gram) 1000 Gram     |                                                                                                    |
| Silah                                                                               | kan mentransferkan uan:     | dengan total Rp 135.55 | i ke salah satu        | i pilhan t       | ank di baw | ah ini :                | BukalaDak                                                                                                    |
| No                                                                                  | Neme Bank                   | No Rekening            |                        | 1                | Mas Nama   |                         | THE GREAT WE ONE DIA ONLINE SHOW                                                                                                    |
| 1                                                                                   | BCA                         | 8585074586             |                        |                  | ALAN BORI  | NEO                     | and the second second sec |
| 2                                                                                   | BCA                         | 8585216565             |                        |                  | ALAN BORI  | NEO                     |                                                                                                    |

Gambar 40 Halaman Success Melakukan Pemesanan

#### 3.4.32. Halaman History Orderan Anda

Di sistem ini juga akan menampilkan *History* Orderan Pada akun member.

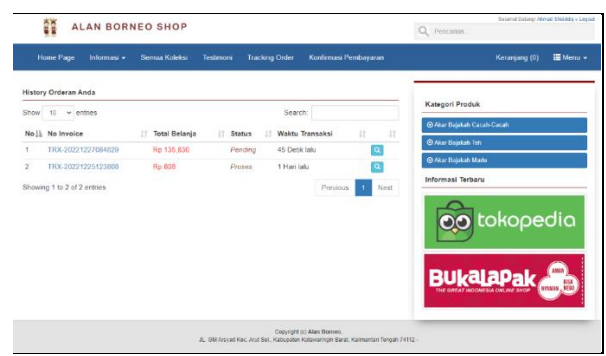

Gambar 41 Halaman History Orderan Anda

# **IV. PENUTUP**

#### 4.1. Kesimpulan

Dari perancangan dan pengembangan *root sales page* bajakah alan *borneo* dengan *Framework codeigniter* dapat disimpulkan bahwa:

- 1. Sistem dapat melakukan pengolahan data secara dinamis dengan menggunakan fungsi *crud* (*create*, *read*, *update*, *delete*) dan sistem dapat mencetak nomor *Invoice* setelah pembayaran dan laporan dari konsumen yang telah melakukan pembelian, serta sistem juga dapat mengolah data seperti informasi dalam bentuk grafik, penyajian data lebih sistematis, dan informasi yang akan dikelola lebih aman karena fungsi *login* sistem telah digunakan.
- 2. Pada *administrator* toko Alan *Borneo* wajib memberikan keterangan pada *form edit* produk sebagai informasi atau penjelasan produk agar *user* mengetahui mengonsumsi atau penyajian produk yang tersedia dan untuk panduan proses pemesanan terletak pada menu informasi cara belanja.

#### 4.2. Saran

Saran untuk pengembangan aplikasi *website* penjualan akar bajakah pada toko alan *borneo* ini adalah :

- 1. Sistem dapat menyajikan informasi grafik penjualan per bulan dan sistem dapat menampilkan kepada *user* produk yang banyak terjual.
- 2. Sebagai *administrator*, sistem dapat menampilkan pendapatan per bulan sebagai laporan keuangan.

#### DAFTAR PUSTAKA

- M. Susilo, R. Kurniati dan Kasmawi, "Rancang Bangun Website Toko Online Menggunakan Metode Waterfall.," *InfoTekJar (Jurnal Nasional informatika dan Teknologi Jaringan)*, vol. 2, no. 2, Maret 2018.
- [2] RimbaKita, "Bajakah-Taksonomi, Jenis Pohon, Kandungan Manfaat Obat Kanker & Budidaya.," 17 5 2019. [Online]. Available: https://rimbakita.com/bajakah/.

- [3] Fitriya, "Fakta Obat Kanker Akar Bajakah, Sayang Kalau Dilewatkan.," 12 5 2019. [Online]. Available: https://www.cermati.com/artikel/12-fakta-obat-kanker-akarbajakah-sayang-kalau-dilewatkan..
- [4] B. Candra Setia, "Menyikap Khasiat Kayu Bajakah, Tanaman Langka dari Belantara Hutan hingga Penyembuh Kanker.," 3 2 2019. [Online]. Available: https://regional.kompas.com/read/2019/08/13/11201601/me nyingkap-khasiat-kayu-bajakah-tanaman-langka-daribelantara-hutan-hingga?page=all.
- [5] Y. Sari, "Rancang Bangun Aplikasi Penjualan Dan Persediaan Di Kota Prabumulih.," Jurnal Sistem Informasi Dan Komputerisasi Akuntansi, pp. 81-88, 2017.
- [6] A. K. Efy Widyawati, "Rancang Bangun Aplikasi Kependudukan Berbasis Web di Desa Kedungrejo Waru-Sidorejo," Jurnal Manajemen Informatika, pp. 171-179, 2016.
- [7] W. Kristanto, E. Wahyuningtyas dan N. I. Prasetya, "PENERAPAN E-COMMERCE UNTUK PENJUALAN FURNITURE PADA UD.TUNGGAL SAUDARA," *MelekIT Information Technology Journal*, pp. 32-38, 2017.
- [8] R. Hidayat, Cara Praktis Membangun Website Gratis, Yogyakarta: Andi Offset, 2010, p. 6.
- [9] M. &. A. Q. J. Destiningrum, "Sistem Informasi Penjadwalan Dokter Berbassis Web Dengan Menggunakan Framework Codeigniter (Studi Kasus: Rumah Sakit Yukum Medical Centre).," *Jurnal Teknoinfo*, p. 11 (2), 2017.
- [10] D. A. (. Hadi, "Retrieved from Codeigniter Part 1 : Pengertian dan Cara Menggunakan CodeIgniter," 12 1 2016. [Online]. Available: https://www.malasngoding.com/pengertian-dan-caramenggunakan-codeigniter/.
- [11] L. Hakim, "Membangun WEB Berbasis PHP Dengan Framework," Lokomedia, 2010.
- [12] M. Rahmayu, " Rancang Bangun Sistem Informasi Pada Rumah Sakit Dengan Layanan Intranet Menggunakan Metode Waterfall Mulia," p. 33–40., 4 Juni 2016.
- [13] Yasin., "Pengertian MySql, Fungsi, dan Cara Kerjanya (Lengkap).," 2 2 (2019). [Online]. Available: https://www.niagahoster.co.id/blog/MySql-adalah/.
- [14] S. Fatimah, "Rancang Bangun Sistem Pengelolaan Data Kelurahan Tombolo Berbasis Web.," UNIVERSITAS ISLAM NEGERI ALAUDDIN MAKASAR., 2018.
- [15] A. Andaru, "Pengertian Database secara umum," OSF Preprints, p. 2, 2018.
- [16] S. Ian, "Software Engineering (Rekayasa Perangkat Lunak)," *Lancaster*, 2003.